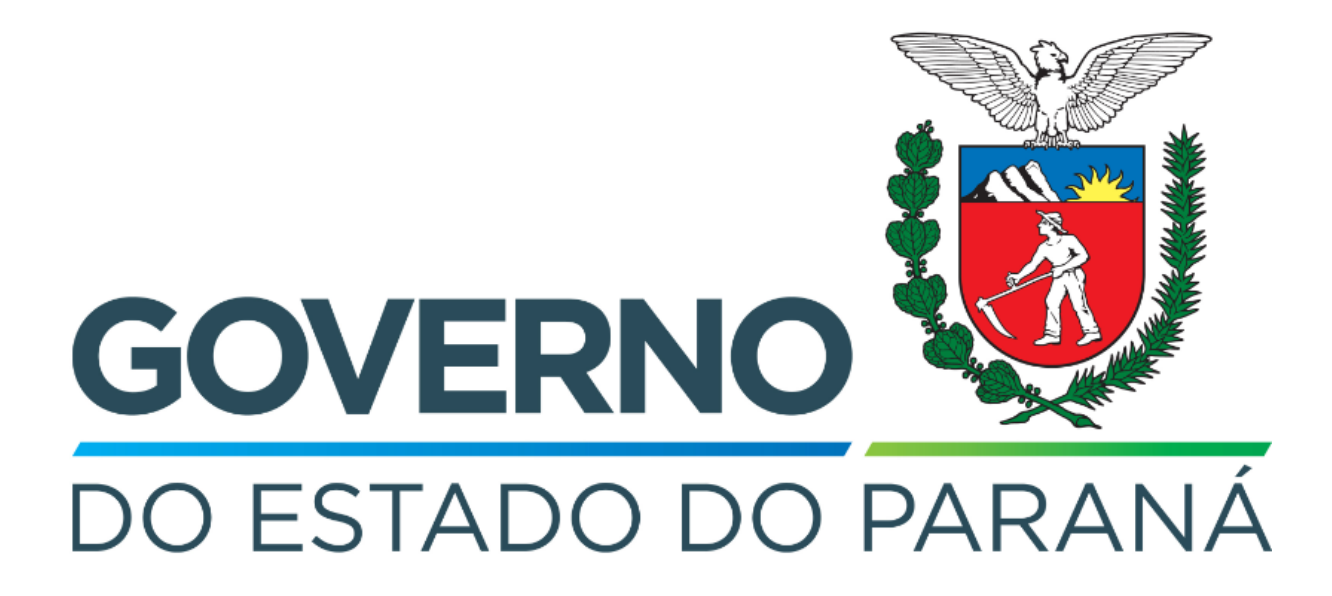

Secretaria da Fazenda do Estado do Paraná

# Siafic

Procedimento Contábil Receitas de Contribuições

Versão 1.0

### Revisões

| Versão | Data       | Descrição                   |
|--------|------------|-----------------------------|
| 1.0    | 21/05/2024 | Versão inicial do documento |

#### SUMÁRIO

| 1. Receitas de Contribuições   |   |
|--------------------------------|---|
| 1.1. Nota Patrimonial (NP)     | 5 |
| 1.2. Guia de Recolhimento (GR) | 6 |

## Fluxo de Processos

Serão abordados os processos de contabilização de Receitas de Contribuições.

Na elaboração de todo e qualquer documento, os campos que estiverem marcados pelo símbolo \* são de preenchimento obrigatório.

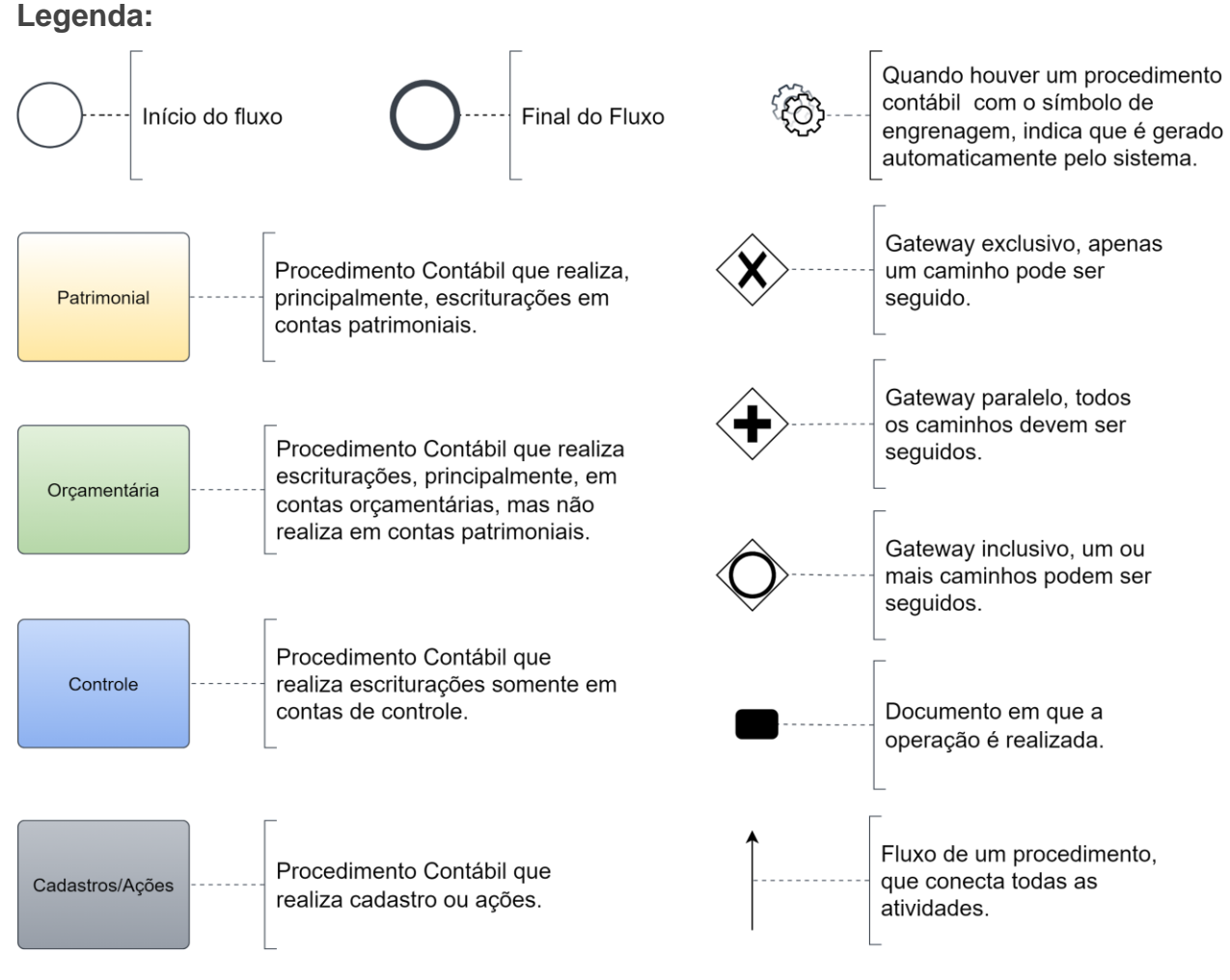

## 1. Receitas de Contribuições

O fluxo consiste nos procedimentos gerais de despesas (e receitas, quando houver) de **Receitas de Contribuições**.

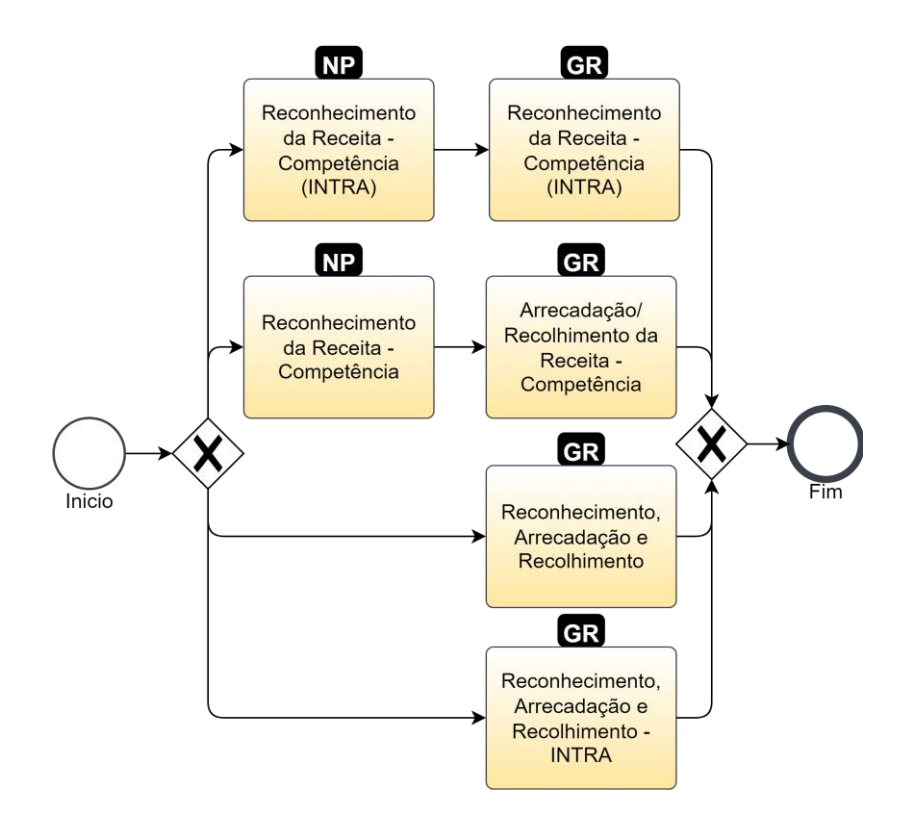

### 1.1. Nota Patrimonial (NP)

Estes registros são realizados através do documento Nota Patrimonial.

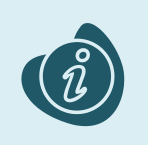

A confecção do documento é realizada no módulo (**Execução > Contabilidade > Nota Patrimonial**). Caso haja alguma dúvida quanto à elaboração deste documento, acesse o manual de elaboração de Nota Patrimonial. (Link: <u>Nota Patrimonial</u>)

Na tela de inclusão deste documento, na aba Itens, pressione Inserir;

- Selecione o Tipo Patrimonial;
- Selecione o Item Patrimonial;
- Selecione a Operação Patrimonial;

Caso a estrutura classificatória habilite outros campos necessários, informe-os de acordo com a necessidade do registro;

• Preencha o Valor.

A operação utilizada na imagem foi apenas a título de exemplo. Siga o quadro de operações abaixo.

| Inserir Item da Nota Patrimonial |                                                         |                    |  |  |
|----------------------------------|---------------------------------------------------------|--------------------|--|--|
| * Tipo Patrimonial               | 54 - Receitas de Contribuições                          | ~                  |  |  |
| * Item Patrimonial               | 2759 - Contribuição Previdenciária Precatórios - FP 🛛 🗸 |                    |  |  |
| * Operação<br>Patrimonial        | 1466 - Reconhecimento da Receita - Competência 💙        |                    |  |  |
| * Valor                          | 100,00                                                  |                    |  |  |
| ? Info                           |                                                         |                    |  |  |
|                                  |                                                         | Confirmar Cancelar |  |  |

Clique no botão **Confirmar**. E então, após o preenchimento dos campos necessários, pressione o botão **Contabilizar**.

Na tela anterior utilize uma das operações abaixo, de acordo com a contabilização desejada.

| Operação Patrimonial                               | Observação |
|----------------------------------------------------|------------|
| Reconhecimento da Receita - Competência            |            |
| Reconhecimento da Receita - Competência<br>(INTRA) |            |

### 1.2. Guia de Recolhimento (GR)

Estes registros são realizados através do documento Guia de Recolhimento (GR).

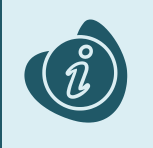

A confecção do documento é realizada no módulo (**Execução > Execução Financeira > Guia de Recolhimento.**) Caso haja alguma dúvida quanto à elaboração deste documento, acesse o manual de elaboração da Guia de Recolhimento. (Link: <u>Guia de Recolhimento</u>)

Na tela de inclusão deste documento, na aba Orçamentárias, clique em Inserir:

- Selecione o Tipo Patrimonial;
- Selecione o Item Patrimonial;
- Selecione a Operação Patrimonial;

Caso a estrutura classificatória habilite outros campos necessários, informe-os de acordo com a necessidade do registro;

| Inserir Receita Orçament   | tária                                                                                  | 2 |
|----------------------------|----------------------------------------------------------------------------------------|---|
| * Tipo Patrimonial         | 54 - Receitas de Contribuições 🗸                                                       |   |
| * Item Patrimonial         | 1143 - CPSSS do Servidor Civil Ativo - Principal 💙                                     |   |
| * Operação Patrimonial     | 1006 - Reconhecimento, Arrecadação e Recolhimento 🛛 💙                                  |   |
| * Natureza da receita      | 1215011001 - Contribuição do Servidor Civil Ativo - Poder Executivo do Estado 🔹 🗙      |   |
| * Campo Financeiro         | 1 - Principal 💙                                                                        |   |
| * Código de Receita        | 0.000000 - SEM DOCUMENTO 💙                                                             |   |
| Poder                      | E-PODER EXECUTIVO                                                                      |   |
| * Sub-Código de<br>Receita | 0.000000 - 00000000 - SEM DOCUMENTO V                                                  |   |
| Credor                     | O PF  PJ O CG O Código 72624679000109 Q  Nome LOGUS SISTEMAS DE GESTÃO PÚBLICA LTDA. Q |   |
| * Valor                    | 100,00                                                                                 |   |
|                            | OK Cancelar                                                                            |   |

Clique no botão **OK**. E então, após o preenchimento dos campos necessários, pressione o botão **Contabilizar.** 

Na tela anterior utilize uma das operações abaixo, de acordo com a contabilização desejada.

| Operação Patrimonial                                  | Observação |
|-------------------------------------------------------|------------|
|                                                       |            |
| Reconhecimento, Arrecadação e Recolhimento            |            |
| Arrecadação/ Recolhimento da receita -<br>Competência |            |
| Reconhecimento, Arrecadação e Recolhimento<br>- INTRA |            |
| Reconhecimento da Receita - Competência (INTRA)       |            |